## Como eliminar dados importados?

help.fracttal.com/hc/pt-br/articles/24909912562317-Como-eliminar-dados-importados

Para excluir os dados importados, você só precisa entrar no módulo onde a importação foi realizada e clicar no menu de opções.

|            | issets<br>quipment |                | Q Search                        | - JC ~         |                        |
|------------|--------------------|----------------|---------------------------------|----------------|------------------------|
|            | P Equipment 🗸      | )              |                                 | o ≈ \$ :       |                        |
|            | Enabled            | Out of Service | Description                     | Codo           | NOMDE                  |
| U          | Enabled            |                |                                 |                |                        |
| $\bigcirc$ | Yes                | No             | { 00001-2 } FA mantenimiento J  | 00001-2        | FA mantenimiento J     |
| $\bigcirc$ | No                 | No             | { 05 } BEBEDOURO - JOÃO LUCAS   | 05             | BEBEDOURO - JOÃO LUCAS |
| $\bigcirc$ | Yes                | No             | { 100201 } Radio                | 100201         | Radio                  |
| $\bigcirc$ | Yes                | No             | { 100248 } Radio                | 100248         | Radio                  |
| $\bigcirc$ | Yes                | No             | { 100251 } Radio                | 100251         | Radio                  |
| $\bigcirc$ | Yes                | No             | { 100255 } Radio                | 100255         | Radio                  |
| $\bigcirc$ | Yes                | No             | { 100256 } Radio                | 100256         | Radio                  |
| $\bigcirc$ | Yes                | No             | { 100258 } Radio                | 100258         | Radio                  |
| $\bigcirc$ | Yes                | No             | { 10 } brasil 10                | 10             | brasil 10              |
| $\bigcirc$ | Yes                | No             | { 11101119015021 } PLC GEOFENCE | 11101119015021 | PLC GEOFENCE           |
| Sho        | owing 50 of 5954   |                |                                 |                | +                      |

Em seguida, você deve clicar em "excluir dados importados" para que o sistema solicite o código de importação gerado no momento da importação (esse código foi enviado por email ao usuário que realiza a importação), a fim de finalmente validar o processo de exclusão e realizar a exclusão dos dados.

| ≡ <sup>A</sup> E | ssets<br>quipment               |                       |                                 | Q Search       |           | v 🕄 🛠 🗸                       |
|------------------|---------------------------------|-----------------------|---------------------------------|----------------|-----------|-------------------------------|
|                  | 중 Equipment →<br>Ξ List 이용 Tree | map<br>Out of Service | Description                     | Code           | NOME      | Open PDF<br>→ Export          |
| 0                | Enabled                         |                       | J                               | ∟<br>L         |           | ➡ Bulk export data            |
| 0                | Yes                             | No                    | { 00001-2 } FA mantenimiento J  | 00001-2        | FA mar 🖞  | ႏွံ Print QR                  |
| $\bigcirc$       | No                              | No                    | { 05 } BEBEDOURO - JOÃO LUCAS   | 05             | BEBED     | ∱_ Import                     |
| $\bigcirc$       | Yes                             | No                    | { 100201 } Radio                | 100201         | Radio     | Delete Imported Data          |
| $\bigcirc$       | Yes                             | No                    | { 100248 } Radio                | 100248         | Radio     | Fields Configuration          |
| $\bigcirc$       | Yes                             | No                    | { 100251 } Radio                | 100251         | Radio     | Clone Asset     Batch Edition |
| $\bigcirc$       | Yes                             | No                    | { 100255 } Radio                | 100255         | Radio     |                               |
| $\bigcirc$       | Yes                             | No                    | { 100256 } Radio                | 100256         | Radio     |                               |
| $\bigcirc$       | Yes                             | No                    | { 100258 } Radio                | 100258         | Radio     |                               |
| $\bigcirc$       | Yes                             | No                    | { 10 } brasil 10                | 10             | brasil 10 |                               |
| $\bigcirc$       | Yes                             | No                    | { 11101119015021 } PLC GEOFENCE | 11101119015021 | PLC GEOFE | ENCE                          |
| Sho              | owing 50 of 5954                |                       |                                 |                |           | +                             |

**Nota:** O código só terá validade se, após a importação, não houver sido feita nenhuma edição ou eliminação nos ativos importados.

|            | ssets<br>quipment |                |                                | Q Search       | • • • • • • • • •      |
|------------|-------------------|----------------|--------------------------------|----------------|------------------------|
| ÷          | — (1) Selected    |                | ∂ 🗄 :                          |                |                        |
|            | E List C Tre      | emap           |                                |                |                        |
|            | Enabled           | Out of Service | Description                    | Code<br>J      | NOMBRE                 |
|            | Yes               | No             | { 00001-2 } FA mantenimiento J | 00001-2        | FA mantenimiento J     |
| $\bigcirc$ | No                | No             | Delete Imported Data           |                | BEBEDOURO - JOÃO LUCAS |
| $\bigcirc$ | Yes               | No             | - Enter Code                   |                | Radio                  |
| $\bigcirc$ | Yes               | No             |                                |                | Radio                  |
| $\bigcirc$ | Yes               | No             |                                | Remove         | Radio                  |
| $\bigcirc$ | Yes               | No             | { 100255 } Radio               | 100255         | Radio                  |
| $\bigcirc$ | Yes               | No             | { 100256 } Radio               | 100256         | Radio                  |
| $\bigcirc$ | Yes               | No             | { 100258 } Radio               | 100258         | Radio                  |
| $\bigcirc$ | Yes               | No             | { 10 } brasil 10               | 10             | brasil 10              |
| 0          | Yes               | No             | {11101119015021 } PLC GEOFENCE | 11101119015021 | PLC GEOFENCE           |
|            | owing 50 of 5954  |                |                                |                | +                      |

- <u>help2.fracttal.com-Como eliminar dados importados (1).pdf</u>
   2 MB <u>Baixar</u>
- <u>help2.fracttal.com-Como eliminar dados importados.pdf</u>

   2 MB <u>Baixar</u>

- <u>help2.fracttal.com-How to delete imported data.pdf</u>

   2 MB <u>Baixar</u>
- <u>help2.fracttal.com-Cómo eliminar datos importados.pdf</u>

   2 MB <u>Baixar</u>
- <u>help2.fracttal.com-Comment supprimer des données importées.pdf</u>

   2 MB <u>Baixar</u>